## Federation Help Sheet

## **How to Access Reports**

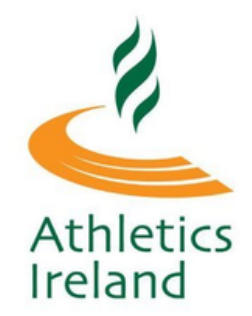

Log into Athletics Ireland membership system <u>HERE</u>

Scroll over where it says Welcome NAME and select **Club User** 

| Federation Support | Welcome, Leanne                                    | ) |
|--------------------|----------------------------------------------------|---|
|                    | Athletics Ireland: User                            |   |
|                    | Athletics Ireland:<br>Default Federation<br>Access |   |
|                    | Sign Out                                           |   |

On the left hand side there is a reports tab. You can pull down all your reports from here after clicking on the year you would like to view.

| Federation Mana      | gement Fed Communica | ations Federation Se | ettings Federation Su | upport Welcome, Leanne            |
|----------------------|----------------------|----------------------|-----------------------|-----------------------------------|
| Services             | )                    |                      |                       |                                   |
| Club<br>Management   | <b>«</b>             |                      |                       |                                   |
| All Members          | REPORTING            |                      |                       |                                   |
| Orders               |                      |                      |                       |                                   |
| User                 | ATHLETICS IRE        | ELAND                |                       |                                   |
| Management           | 2022                 | 2021                 | 2020 2                | 019                               |
| Permit<br>Management |                      |                      |                       |                                   |
| Cheques              | Summary Commo        | n Financial Cust     | om                    |                                   |
| Transfers            | MEMBER BRE           | AKDOWN               |                       |                                   |
| Create<br>Membership | 01750                |                      | 01750                 |                                   |
| Penorts              | 61/59                | (8)                  | 61/59                 | $(\overset{*}{\sim} \mathcal{A})$ |
|                      | REGISTERE            |                      |                       |                                   |
| Price Discounts      |                      | 77601                |                       | 77601                             |
| Reservations         | JOVENILE             | 3/681                | JOVENILE              | 3/681                             |

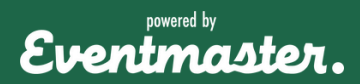